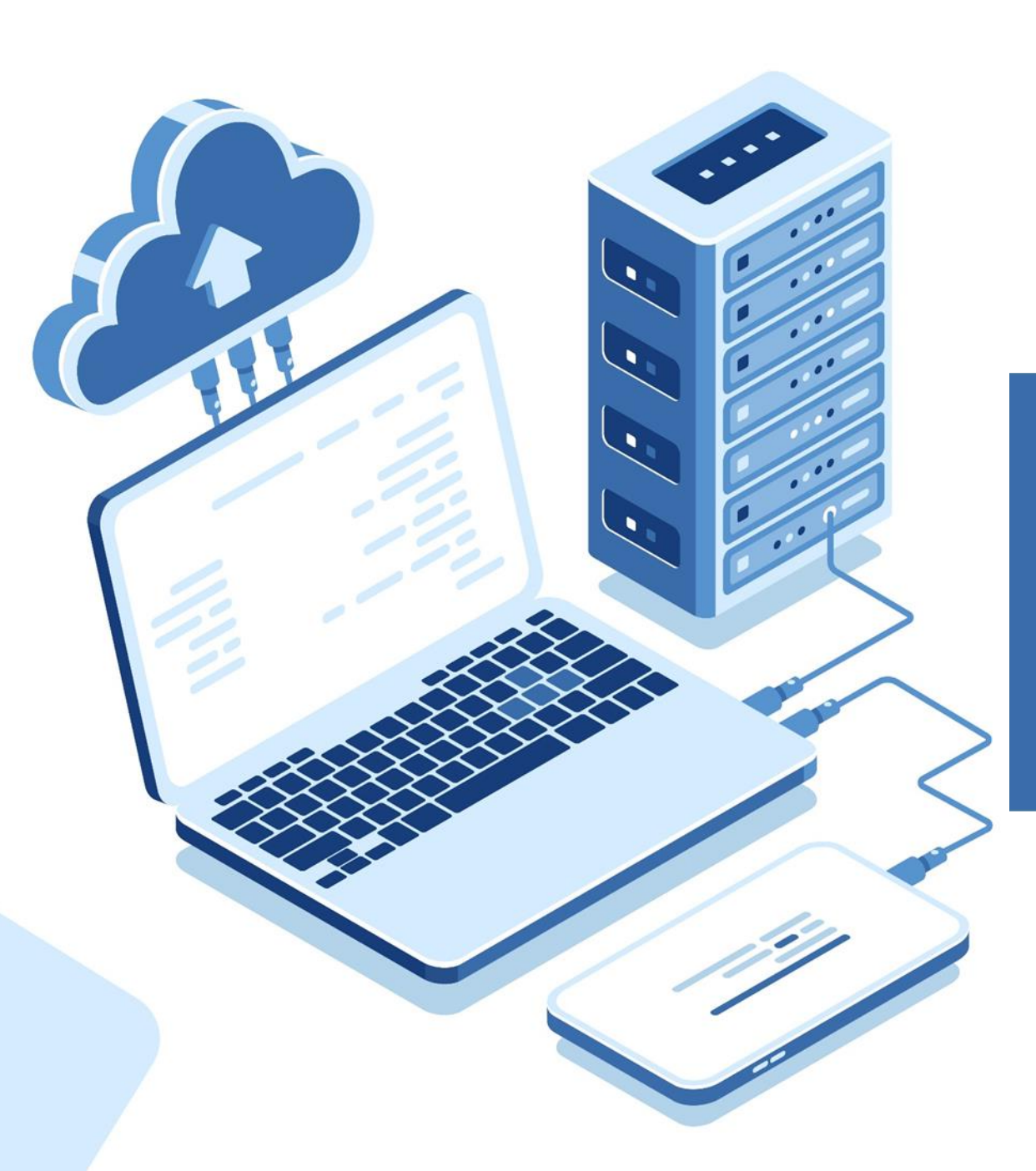

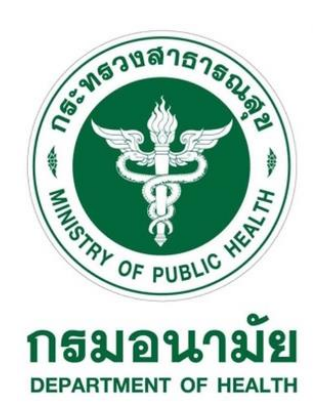

# การเข้าใช้งานฐานข้อมูล ThaiLS

# การเข้าใช้งานฐานข้อมูล ThaiLIS

การเข้าใช้บริการฐานข้อมูล ThaiLIS หรือฐานข้อมูลเอกสารฉบับเต็มในรูปแบบอิเล็กทรอนิกส์ ต้องเข้าใช้งานผ่านคอมพิวเตอร์ (IP Address) ของกรมอนามัยทั้งหน่วยงานส่วนกลาง และส่วนภูมิภาค เท่านั้น

ช่องทางการสืบค้น

- ผ่านเว็บไซต์ฐานข้อมูล (ThaiLIS) <u>https://tdc.thailis.or.th/tdc/basic.php</u>
- 2. ผ่านเว็บไซต์ห้องสมุดกรมอนามัย <u>http://www.dohlibrary.net</u> แล้วเข้าเมนู "สืบค้นฐานข้อมูล ThaiLIS"
- ผ่านหน้าเว็บไซต์กรมอนามัย <u>http://www.anamai.moph.go.th/main.php?filename=index</u>

| สืบคันฐานข้อมูล ThaiLIS                                                                                                    | <br><b>1</b> สมาชิกเข้าสู่ระง                                | <u>อนามัย</u> <ul> <li>รายงานประจำปี 2558 กรม</li> <li>อนามัย</li> <li>รายงานประจำปี 2559 กรม</li> </ul>                                           |
|----------------------------------------------------------------------------------------------------|--------------------------------------------------------------|----------------------------------------------------------------------------------------------------|
| ThaiLIS                                                                                                    | คำสืบค้น ศาค้นทั่วไป 🔻                                       | <u>อนามัย</u> <ul> <li>รายงานประจำปี 2560 กรม</li> <li>อนามัย</li> <li>New !รายงานประจำปี 2561</li> <li>กรมอนามัย</li> </ul>                       |
| สืบคันฐานข้อมูลในประเทศ<br>N มหววิทยวรัชหนิดอ                                                                                                    | ฐานข้อมูล: Library ▼                                         | <ul> <li>New!สมุดบันทึกสุขภาพแม่<br/>และเด็ก ปี 61</li> </ul>                                                                                      |
| <ul> <li><u>จพ้าลงกรณ์มหาวิทยาลัย</u></li> <li><u>มหาวิทยาลัยสงขลานครินทร์</u></li> <li><u>มหาวิทยาลัยธรรมศาสตร์</u></li> </ul>                                                       | ค้นหา                                                        | ห้องสมุดสังกัดกระทรวงา                                                                                                    |
| <ul> <li><u>มหาวิทยาลัยนเรศวร</u></li> <li><u>มหาวิทยาลัยเชียงใหม่</u></li> <li><u>มหาวิทยาลัยเชียงใหม่</u></li> <li><u>มหาวิทยาลัยศิลปากร</u></li> <li>งหาวิทยาลัยศาลปากร</li> </ul> | รายการทรัพยากรใหม่ รายการทรัพยากรยอดนิยม รายการทรัพยากรแนะนำ | <ul> <li>หองสมุดกระทรวงสาธารณสุข</li> <li>ห้องสมุดกรมการแพทย์</li> <li>ห้องสมุดกรมวงคุมโรค</li> <li>ห้องสมุดกรมวิทยาศาสตร์การ<br/>แพทย์</li> </ul> |

4. เข้าผ่าน QR code

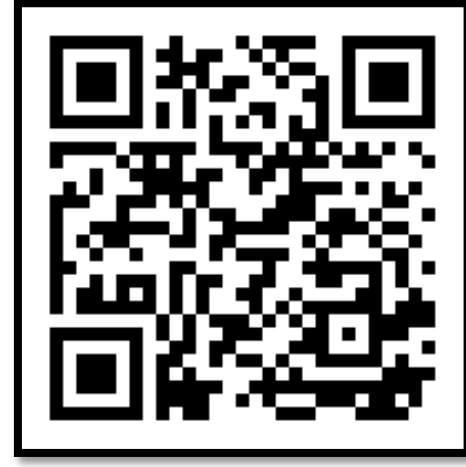

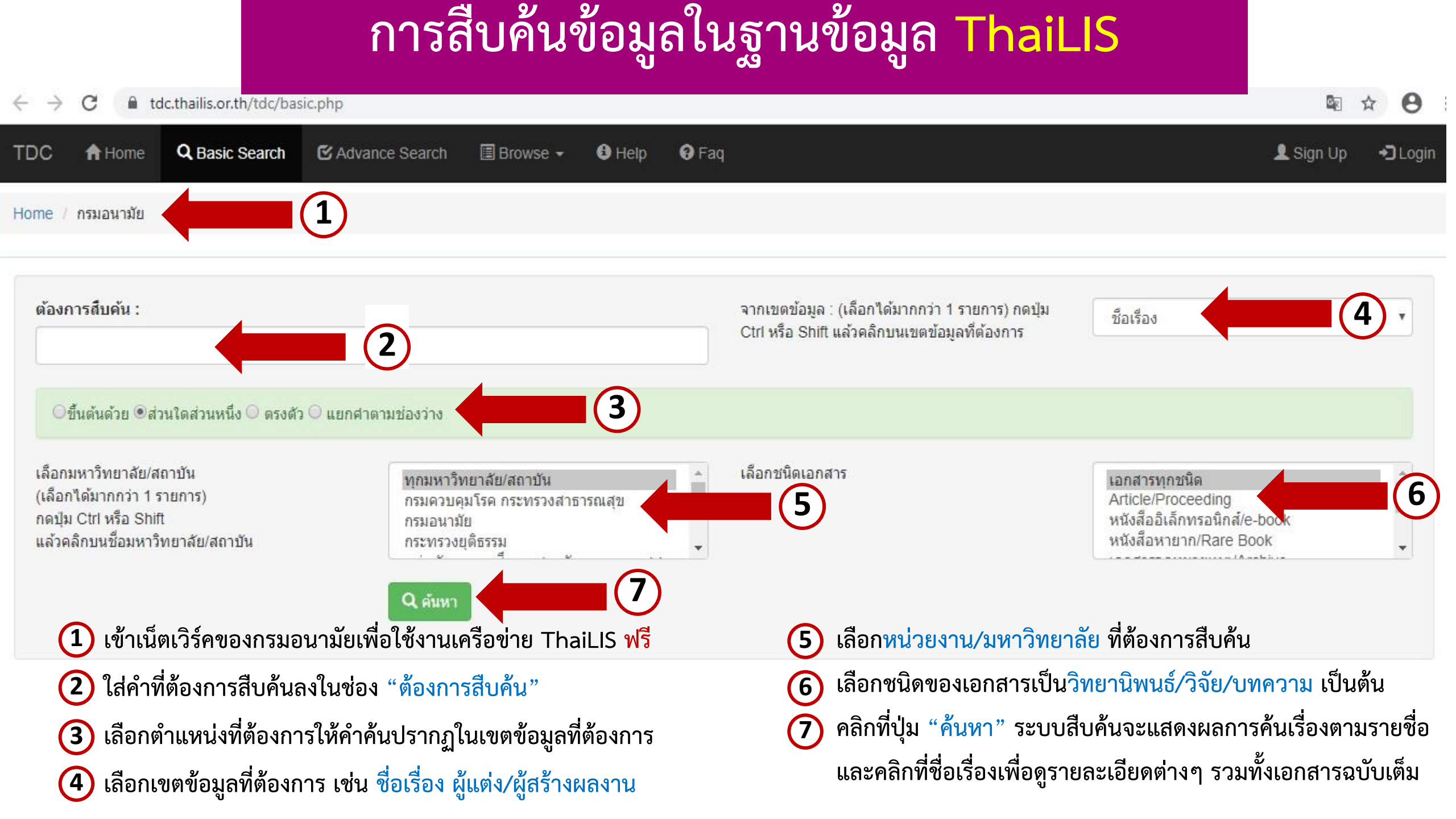

### หน้าจอแสดงผลข้อมูลการสืบค้น

| $\leftarrow$ $\rightarrow$ C $$ tdc.thailis.or.th/tdc/                                                              | /basic.php                                                                             |                                                                                                   | 🔤 ର୍ 🕁 🤷 😝 📀                                                                                              |
|----------------------------------------------------------------------------------------------------|----------------------------------------------------------------------------------------|---------------------------------------------------------------------------------------------------|----------------------------------------------------------------------------------------------------|
| TDC A Home Q Basic Search                                                                                           | 🗹 Advance Search 🔳 Browse 🗸 🤨 Help 😯 Faq                                               |                                                                                                   | 👤 Sign Up 🔹 Dogin                                                                                         |
| Home / Not ThaiLIS Member                                                                                           |                                                                                        |                                                                                                   |                                                                                                    |
| <b>ต้องการสืบค้น :</b><br>การประเมินโครงการ                                                                         |                                                                                        | จากเขตข้อมูล : (เลือกได้มากกว่า 1 รายการ) กดปุ่ม Ctrl<br>หรือ Shift แล้วคลิกบนเขตข้อมูลที่ต้องการ | ชื่อเรื่อง                                                                                                |
| ®ขึ้นดันด้วย ⊂ส่วนใดส่วนหนึ่ง ⊂ ตรงตัว 🤇                                                                            | ⊖ แยกคำตามช่องว่าง                                                                     |                                                                                                   |                                                                                                    |
| เลือกมหาวิทยาลัย/สถาบัน<br>(เลือกใด้มากกว่า 1 รายการ)<br>กดปุ่ม Ctrl หรือ Shift<br>แล้วคลิกบนชื่อมหาวิทยาลัย/สถาบัน | ทุกมหาวิทยาลัย/สถาบัน<br>กรมควบคุมโรค กระทรวงสาธารณสุข<br>กรมอนามัย<br>กระทรวงยุติธรรม | เลือกชนิดเอกสาร                                                                                   | <mark>เอกสารทุกชนิด</mark><br>Article/Proceeding<br>หนังสืออเล็กทรอนิกส์/e-book<br>หนังสือหายาก/Rare Book |

## หน้าจอแสดงผลข้อมูลการสืบค้น

| → C 🔒 tdc.thailis.or.th/                   | /tdc/search_result | t.php                                                                                                    | Ser e 🕁 🚥                                              |
|--------------------------------------------|--------------------|----------------------------------------------------------------------------------------------------|--------------------------------------------------------|
| C ♠ Home Q Basic Searc                     | h 🕑 Advance S      | Search 🗉 Browse 👻 🚯 Help 🛛 🖗 Faq                                                                                                    | L Sign Up → D                                          |
| ne / Not ThaiLIS Member                    |                    |                                                                                                    |                                                        |
| ชบิดเอกสาร หม่วยงาน                        |                    | เอกสารทุกชนิด ทุกหน่วยงาน ปี 0000-00-00 มีข้อมูลจำนวน 855 รายการ                                                                                                    | ปีที่สร้างเอกสาร หัวเรื่อง ผู้สร้างสรรด์               |
| <ul> <li>(*)</li> <li>(*)</li> </ul>       |                    | กำลังแสดงหน้าที่ 1/43 Next 1 2 3 4 5 6 7 8 9 Next                                                                                                    | 855                                                    |
| วิทยานิพนธ์/Thesis                         | 777                |                                                                                                    | รวม 855                                                |
| งานวิจัย/Research report<br>บทความ/Article | 44<br>34           | ลำดับ<br>ที. รายละเอียด                                                                                                    |                                                        |
| รวท                                        | 855                | 1 การประเมินโครงการ กศ.บป. ณ ศูนย์ให้การศึกษาวิทยาลัยพลศึกษา จังหวัดสุพรรณบุรี<br>โดย : สำนักวิจัยและบริการวิชาการ<br>หน่วยงาน : มหาวิทยาลัยราชภัฏกาญจนบุรี<br>ปีที่จัดทำ : 2543 ประเภท : งานวิจัย/Research report                                                                                                    |                                                        |
|                                            |                    | <ul> <li><u>การประเมินโครงการคุณธรรมนำความรู้สู่ความดีของโรงเรียนต้นแบบคุณธรรมนำความรู้สู่ความดี</u><br/><u>สังกัดสำนักงานเขตพื้นที่การศึกษาสุพรรณบุรี เขต 2;AN EVALUATION OF BRINGING</u><br/><u>KNOWLEDGE TO VIRTUE PROJECT OF TYPICAL MODEL SCHOOLS UNDER</u><br/><u>SUPHAN BURI EDUCATIONAL SERVICE AREA</u></li> <li>โดย : <i>ขวัญนภา อุณหกานด์</i><br/>หน่วยงาน :<br/>ปีที่จัดทำ : 2554 ประเภท : วิทยานิพนธ์/Thesis</li> </ul> |                                                        |
|                                            |                    | 3 การประเมินโครงการโรงเรียนส่งเสริมสุขภาพของโรงเรียนสังกัดเทศบาล จังหวัดสุพรรณบุรี;AN<br>EVALUATION OF HEALTH PROMOTION SCHOOL PROJECT IN MUNICIPAL<br>SCHOOLS UNDER SUPHAN BURI MUNICIPALITY<br>โดย : สารัต สุดโต                                                                                                    | Activate Windows<br>Go to Settings to activate Windows |

#### หน้าจอแสดงรายละเอียดรายการบรรณานุกรมและบทคัดย่อ

| $\leftrightarrow$ $\rightarrow$ C $\square$ t | tdc.thailis.or.th/tdc/browse.php?option=show&browse_type=title&titleid=101&query=%A1%D2%C3%BB%C3%D0%E0%C1%D4%B9%E2%A4%C3                                                                                                    | %A7%A1%D2 🔄 🍳 🛧 🐵 🛛 😂 💽                                                                                                    |
|-----------------------------------------------|----------------------------------------------------------------------------------------------------|----------------------------------------------------------------------------------------------------|
| TDC 🕈 Home                                    | Q Basic Search 	☑ Advance Search                                                                                                    | 👤 Sign Up 🔹 🗘 Login                                                                                                    |
| Title<br>Title Alternative                    | การประเมินโครงการคุณธรรมนำความรู้สู่ความดีของโรงเรียนต้นแบบคุณธรรมนำความรู้สู่ความดี สังกัดสำนักงานเขตพื้นที่การศึกษาสุพรรณบุรี เขต 2<br>AN EVALUATION OF BRINGING KNOWLEDGE TO VIRTUE PROJECT OF TYPICAL MODEL SCHOOLS UNDER SUPHAN BURI EDUCATION                                                                                                    | IAL SERVICE AREA OFFICE 2                                                                                                    |
| Creator<br>Subject                            | Name: ขวัญนภา อุณหกานด์<br>keyword: โรงเรียนต้นแบบ                                                                                                    |                                                                                                    |
| Description                                   | ; คุณธรรมนำความรู้สู่ความดี การประเมิน<br>Abstract: การวิจัยครั้งนี้มีวัตถุประสงค์เพื่อประเมินโครงการคุณธรรมนาความรู้สู่ความดี ของโรงเรียนตันแบบคุณธรรมนาความรู้สู่ความดี สังกัดสานักงานเขตพื้นที่กา<br>ประเมินแบบจาลองขัป (CIPP Model) และเพื่อหาแบบปฏิบัติที่ดี (best practice) ของโครงการคุณธรรมนาความรู้สู่ความดี กลุ่มด้วอย่างของการประเมินโครงการค<br>ในการหาแบบปฏิบัติที่ดี จานวน 21 คน เครื่องมือที่ใช้การวิจัย ได้แก่ แบบสอบถาม แบบสัมภาษณ์ และแบบการสนทนากลุ่ม สถิติที่ใช้ในการวิเคราะห์ ได้แก่ ค่าเอริ<br>วิจัยพบว่า ตอนที่ 1 การประเมินโครงการคุณธรรมนาความรู้สู่ความดีของโรงเรียนต้นแบบคุณธรรมนาความรู้สู่ความดี 1. ด้านบริบท พบว่า วัตถุประสงค์สอดคล้องก<br>และของโรงเรียน สอดคล้องกับสภาพปัญหาของโรงเรียน มีความชัดเจน เห็นความสาคัญของโครงการคุณธรรมนาความรู้สู่ความดี มีค่าเฉลี่ยอยู่ในระดับมาก 2. ด้าน<br>ขอบโครงการ บุคลากร ที่มีความรู้ ความเข้าใจ และมีจานวนพียงขอ กิจกรรมมีความเหมาะสม มีการประสานงาน ร่วมมือกับชุมชนและหน่วยงานต่าง ๆ มีค่าเฉลี่ยอย<br>การโครงการตามแผนปฏิบัติการที่วางไว้ มีการวางแผนการตาเนินงานที่ชัดเจน บุคลากรผู้มีส่วนเกี่ยวข้องมีส่วนร่วมในวางแผนการตาเนินงาน ครบทุกกิจกรรมและนี้<br>การโครงการตามแผนปฏิบัติการที่วางไว้ มีกรวางแผนการตาเนินงานที่ชัดเจน บุคลากรผู้มีส่วนเกี่ยวข้องมีส่วนร่วมในวางแผนการตาเนินงาน ครบทุกกิจกรรมและนี<br>การโครงการตามแผนปฏิบัติการที่วางไว้ มีการวางแผนการตาเนินงานที่ชัดเจน บุคลากรผู้มีส่วนเกี่ยวข้องมีส่วนร่วมในวางแผนการตาเนินงาน ครบทุกกิจกรรมและนี้<br>การดาเนินงาน นาผลการประเมิน 2 ด้าน ดังนี้ 4.1 ด้าน<br>คุณธรรมพื้นฐาน 8 ประการ และหลักปรัชญาเศรษฐกิจพอเพียง มีค่าเฉลี่ยอยู่ในระดับมาก 4.2 ด้านผลกระทบ พบว่า นักเรียนมีการพัฒนาพฤติกรรมต่านริญ<br>กาแพง 1. ด้านบรินท พบว่า โรงเรียน บุคลากรษฐกิจพอเพียง ตอนที่ 2 การหาแบบปฏิบัติที่ดีของกรรมตรมตามโครงการมีความรูสู่สุวามดี โรงเรียนที่เป็นแบบปฏิบัติท<br>กาแพง 1. ด้านจิงทางทองโรงเรียนจามจามจรมจริง<br>เพิ่มข้อจัยนาเน็นจริญานทรงการไม้ แนงเรียนสมุดคลที่มีส่วนเการองเนินการกรงกรม<br>กานข้าน้องการมีความโครงการมางไป ในความสาคญของเพียง มีกรรมรานบบรูมมีอรงการงโดงการมีความตรหนัก ในความสาหญิญของโครง<br>ด้านบับจิตาม และประเมินผลเป็นรานทลงเนินงามมีอย่างเพียงพอมตรมนำความร่วมมีอรงกวงโรงเรียนมนา<br>การนัทศ ด้องเรา พบงว้า บนวง บก | ารศึกษาสุพรรณบุรี เขด 2 โดยประยุกต์ใช้รูปแบบการ<br>จุณธรรมนาความรู้สู่ความดี จานวน 1,134 คน กลุ่มตัวอย่าง<br>ช่ย ค่าเบี่ยงเบนมาตรฐาน และการวิเคราะห์เนื้อหา ผลการ<br>เนโยบายของสานักงานคณะกรรมการ การศึกษาขั้นพื้นฐาน<br>เป้จจัยนาเข้า พบว่า โรงเรียนมีการแต่งตั้งบุคลากรที่รับผิด<br>วุ่ในระดับมาก 3. ด้านกระบวนการ พบว่า โรงเรียนดาเนิน<br>ในไปตามระยะเวลาที่กาหนด มีการประเมินผลและสรุปผล<br>นผลการดาเนินงาน พบว่า นักเรียนมีพฤติกรรมตามหลัก<br>มธรรมและคุณลักษณะที่เกี่ยวกับคุณธรรมพื้นฐาน 8 ประการ<br>ดีของโครงการคุณธรรมนาความรู้ ได้แก่ โรงเรียนบ้านเขา<br>มการและมีความตั้งใจในการปฏิบัติงานให้สาเร็จลุล่วง 2.<br>ติกิจกรรมตามโครงการจะดาเนินการตามแผนที่วางไว้ มี<br>ลิกรรมด้านคุณธรรมพื้นฐาน 8 ประการ และหลักปรัชญา<br>มีส่วนเกี่ยวข้องมีความพึงพอใจต่อโรงเรียนเป็นอย่างมาก |
| Date                                          | Address: กาญจนบุรี<br>Email: tdc@kru.ac.th<br>Created: 2554-08-25                                                                                                    |                                                                                                    |
| Туре                                          | Modified: 2554-08-25<br><i>Issued</i> : 2553<br>วิทยานิพนธ์/Thesis                                                                                                    |                                                                                                    |
| Format                                        | application/pdf                                                                                                    |                                                                                                    |
| Language                                      | tha                                                                                                    | Activate Windows                                                                                                    |
| Thesis                                        | DegreeName: ครุศาสตรมหาบัณฑิต                                                                                                    | Go to Settings to activate Windows                                                                                                    |
|                                               | Level: ปริญญาโท                                                                                                    | so to settings to activate windows.                                                                                                    |
| Rights                                        | RightsAccess                                                                                                    |                                                                                                    |

## หน้าจอแสดงการดาวน์โหลดข้อมูล

| ลำดับที่. | ชื่อแฟ้มข้อมูล | ขนาดแฟ้มข้อมูล   | <del>จ</del> ำนวนเข้าถึง | วัน-เวลาเข้าถึงล่าสุด |
|-----------|----------------|------------------|--------------------------|-----------------------|
| 1         | titlepage.pdf  | 81.7 K           | B 498                    | 2019-11-26 11:21:09   |
| 2         | abstract.pdf   | 146.26 K         | B 707                    | 2019-11-26 11:21:19   |
| 3         | ack.pdf        | 54.05 K          | B 295                    | 2019-11-26 11:21:31   |
| 4         | content.pdf    | 93.43 K          | B 383                    | 2019-11-26 11:21:41   |
| 5         | chapter1.pdf   | 327.19 K         | B 865                    | 2019-11-26 11:21:55   |
| 6         | chapter2.pdf   | คลิกเลือกข้อมูลด | าวน์โหลด ที่นี่ 🧧        | 2019-12-08 13:29:21   |
| 7         | chapter3.pdf   | 280.77 K         | B 533                    | 2019-11-26 11:20:09   |
| 8         | chapter4.pdf   | 1.29 M           | B 588                    | 2019-11-26 11:22:43   |
| 9         | chapter5.pdf   | 628.87 K         | B 570                    | 2019-11-26 11:23:48   |
| 10        | bib.pdf        | 142.64 K         | B 450                    | 2019-11-26 11:24:16   |
| 11        | appendix.pdf   | 39.84 K          | B 430                    | 2019-11-26 11:24:38   |
| 12        | biodata.pdf    | 17.81 K          | В 270                    | 2019-11-26 11:24:43   |

#### หน้าจอแสดงการดาวน์โหลดข้อมูล

เมื่อคลิกเลือกข้อมูลแล้ว ระบบจะให้คลิก<mark>ยอมรับเงื่อนไขการดาวน์โหลด</mark> และ<mark>คลิกเลือก ThaiLIS</mark> ดังภาพ หน้าจอจะแสดงเนื้อหาฉบับเต็มที่ต้องการ

| Tha         | IS Digital Collection Object Download                                                                                     |                                                                                                    |  |
|-------------|----------------------------------------------------------------------------------------------------|----------------------------------------------------------------------------------------------------|--|
|             |                                                                                                    |                                                                                                    |  |
| กรมอ        | йв)                                                                                                    |                                                                                                    |  |
| ดาว         | ้หลด ประวัติ ศาเดือน !!!                                                                                                  |                                                                                                    |  |
| ต้          | การดาวน์โหลด                                                                                                    |                                                                                                    |  |
| 1           | แฟ้ม ขนาด                                                                                                    |                                                                                                    |  |
| C           | er.pdf                                                                                                    | 34.93 KB                                                                                            |  |
|             |                                                                                                    |                                                                                                    |  |
| เอก<br>อ้าง | รที่กำลัง Download เป็นเอกสารที่สงวนไว้สำหรับการใช้งานเพื่อการศึกษาเท่านั้น ไม<br>เถ็งเจ้าของเอกสารทกครั้งที่มีการนำไปใช้ | iอนุญาตให้น่าไปใช้ประโยชน์ด้านการค้า ไม่ว่ากรณีใด ๆ ทั้งสิ้น อีกทั้งห้ามมิให้ดัดแปลงเนื้อหา และต้อง |  |
|             |                                                                                                    |                                                                                                    |  |
|             | มรับเงื่อนไขก่อนการ Download 👝 🚺 👘 🔤 แพื่อยอมรับเงื่อนไข                                                                  | I                                                                                                   |  |
| ខ           |                                                                                                    |                                                                                                    |  |
| <b>ព</b>    | ก Server เพื่อ Download                                                                                                   | ที่ตั้ง                                                                                             |  |